## 2017 BFHA Fall Classic

## **Online Waiver and USAFH membership verification**

To be completed by 5pm on Friday, November 10, 2017

Option 1: Waivers Only

- 1. Go to <a href="http://bfha.website.siplay.com/">http://bfha.website.siplay.com/</a>
- 2. If you already have an SI Play account, click the log in button (top right corner). If not, create an account (sorry, we know it is, yes another new account. This is required to verify your USAFH membership.) Save your login information for future BFHA events.
- 3. Click the Icon: 'Register to Participate'

| Sports<br>Illustrated                                           | BALTIMORE FIELD HOCKEY ASSOCIATION                                                                                    |
|-----------------------------------------------------------------|----------------------------------------------------------------------------------------------------|
| Play                                                            | Logout Home                                                                                                    |
| WELCOME – Your Name Here                                        |                                                                                                    |
| Recent Registrations                                            | Account Options                                                                                                    |
| You have no current registrations. Register to Play/Participate | <ul><li>Account Settings</li><li>Order History</li></ul>                                                              |
|                                                                 | Get Text Messages                                                                                                    |
|                                                                 | Your account IS NOT set up to<br>receive text messages from<br>Baltimore Field Hockey Association<br>or your Coaches! |
|                                                                 | Enable Text Messaging                                                                                                 |
|                                                                 | Marife Maria Francil Andreas                                                                                          |
|                                                                 | verity Your Email Address                                                                                             |
|                                                                 | Your email address has not been<br>verified.                                                                          |
|                                                                 | Verity Email                                                                                                    |

- Choose the name of the person you are registering You should see your name with 'Adult' next to it. (FYI – if you have used SiPlay previously for your children's sporting events, you may see those names as well. Make sure to choose your name).
- 5. Fill out your birthdate

6. Choose 'Adult Tournament Participant' and then 'Register as a Player'.

| Sports<br>liustrated                                                                                                    | BALTIMORE FIELD HOCKEY AS                | SOCIATION  |
|----------------------------------------------------------------------------------------------------|------------------------------------------|------------|
| Play                                                                                                    | L                                        | ogout Home |
| CHOOSE SEASON FOR Your Name Here                                                                                                   |                                          |            |
| BEACH BASH 2017<br>Online Walver and USAFH membership verification. To be completed by all participants in the BFHA<br>Beach Bash. | Need Help?<br>Get help with registration |            |
| Team fee is already paid. This is for waiver and USAPH membership verification only.                                               |                                          |            |
| Adult Tournament Participant     Bithclaim: Dec 31, 1999 and earlier     Adult member of a Beach Bash team     \$0.09              |                                          |            |
| ✓ Register as a Player                                                                                                    |                                          |            |
| CANCEL AND RETURN TO ACCOUNTS PAGE                                                                                                 |                                          |            |

- 7. If your team captain has already submitted your USAFH membership number, you can skip this step.
- 8. Complete the rest of the registration information and Agree to the online Waiver:

CONSENT FORM

| USA Field Hockey & BFHA                                                                                                    | Walver & Release of Liability                                                                                                    |
|----------------------------------------------------------------------------------------------------|----------------------------------------------------------------------------------------------------|
| MUST BE COMPLETED B<br>director prior to first game)                                                                                                    | Y ALL PLAYERS OF BFHA'S BEACH BASH (to be submitted at Team Registration. Nust be submitted to tourney                                                                                                    |
| in consideration of being a<br>activities, the undersigned                                                                                                    | Noved to participate in any way in the Baltimore Field Hockey Association (BFHA) programs, related events and<br>acknowledges, appreciates and willingly agrees that:                                                                                                    |
| <ol> <li>I will comply with the stat<br/>during my presence or part<br/>mmediately; and;</li> </ol>                                                                                             | ed and customary terms and conditions for participation. If, however, I observe any unusual significant hazard<br>topation, I will remove myself from participation and bring such to the attention of the nearest official                                                                                                    |
| <ol> <li>Lacknowledge and fully<br/>bermanent disability and di-<br/>negligence but the action, in<br/>Further, Laccept personal.</li> </ol>                                                    | understand that each participant will be engaging in activities that involve risk of serious injury, including<br>wath, and severe social and economic tosies which may result not only from their own actions, machines or<br>naction or negligence of others, the rules of play, or the condition of the premises or of any equipment used<br>responsibility for the damages following such injury, permainent disability or death, and.                                                                                                    |
| <ol> <li>I knowingly and freely as<br/>and assume full responsibility</li> </ol>                                                                                                    | isume all such risk, both known and unknown, even those arising from the negligent acts or omissions of others,<br>By for my participation, and,                                                                                                    |
| 4. I, for myself and on behi-<br>licities, the Batancre Field<br>respective administrators, i<br>advertisers, and, if applicat<br>releasees," with respect to<br>of the releasees or otherwite. | all of my heirs, assigns, personal representatives and next of kin, hereby release, hold harmless USA Field.<br>Histoky Association (BFHA), and the Cape Heriopen School District is officies, officials, affiliated clubs, their<br>directors, agent, cosches, and other employees of the organization, other participants, sponnoing agencies,<br>be, owners and lessons of the premises used to conduct the event, all of which are hierenable referred to as<br>a all and any high, disability, death or loss or damage to person or property, whether arising from the negligence<br>as, to the Nuest extent permitted by law. |
| <ol> <li>For parents/guardians o<br/>for this participant, do cons<br/>next of kin, i release and a<br/>motivement or participation<br/>aw</li> </ol>                                           | Eparticipants under 15 at time of registration This is to certify that I, as parent/guardian with legal responsibility<br>rent and agree to histher release, as provided above, of all the Releasees, and for myself, my helds, assigns, and<br>gree to indemnify and bold humites the Releasees from any and all liabilities incident to my innor child's<br>is in these programs as provided above, even if aniang from their negligence. In the futured extent permitted by                                                                                                    |
| make read this release of<br>substantial rights by signing                                                                                                    | lability and assumption of the risk agreement, tully understand its terms, understand that I have given up<br>g it and sign it theely and voluntarity without any inducement.                                                                                                    |
|                                                                                                    |                                                                                                    |
| LAgree                                                                                                    |                                                                                                    |

- 9. Verify the information and click 'Continue to Checkout'. FYI if another family member is playing, you can 'Register another player'.
- 10. Click 'Complete Order'. Done!!